## คู่มือการใช้งาน : เปิดบัญชีออนไลน์ ยืนยันตัวตนด้วย NDID **งั้นตอนการเปิดบัญชีออนไลน์ ยืนยันตัวตนด้วย NDID**

#### การลงทะเบียน NDID ของธนาคารออมสิน

## เข้าสู่ระบบ MyMo กดเลือกเมนู "อื่นๆ"

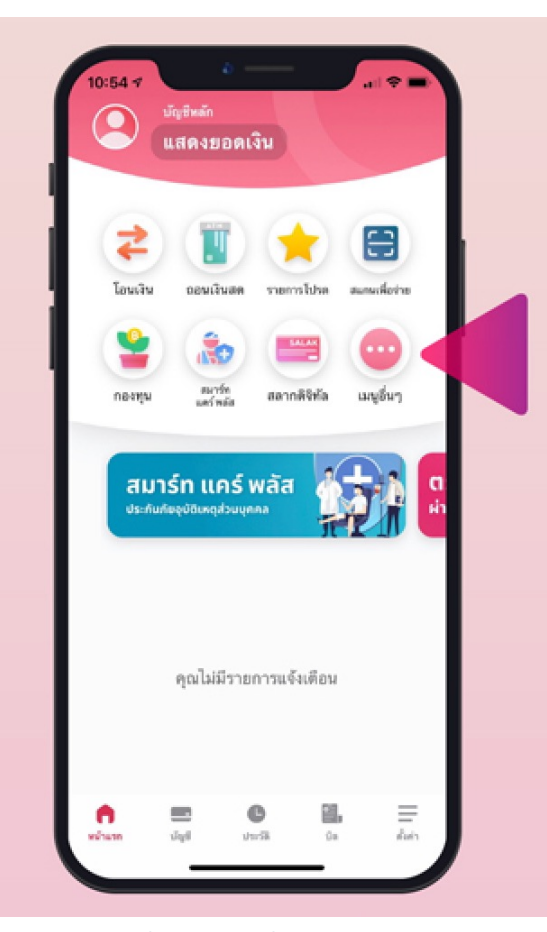

#### กดเลือก "บริการ NDID"

#### กด "ลงทะเบียน"

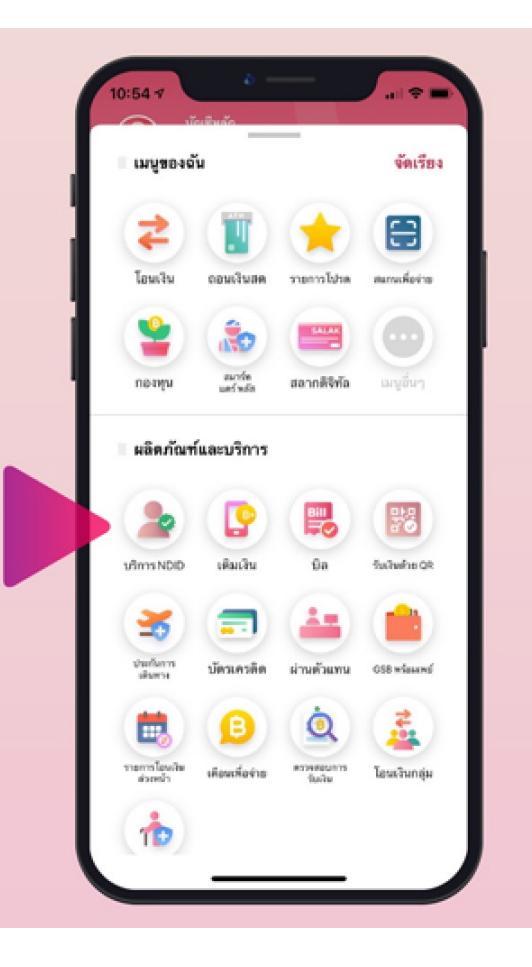

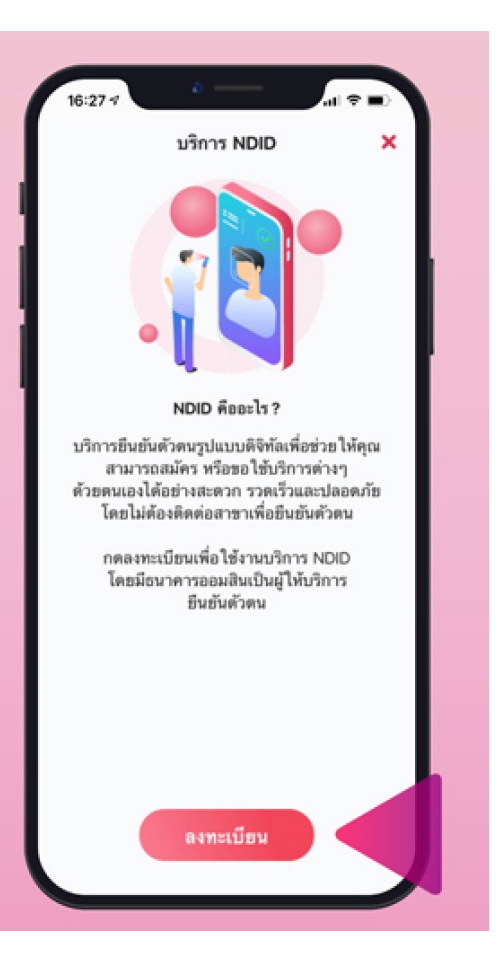

DAOL SECURITIES (THAILAND) PCL

## คู่มือการใช้งาน : เปิดบัญชีออนไลน์ ยืนยันตัวตนด้วย NDID **งั้นตอนการเปิดบัญชีออนไลน์ ยืนยันตัวตนด้วย NDID**

#### การลงทะเบียน NDID ของธนาคารออมสิน

# อ่านข้อตกลงและเงื่อนไขการใช้ บริการฯ และกด "ยอมรับ"

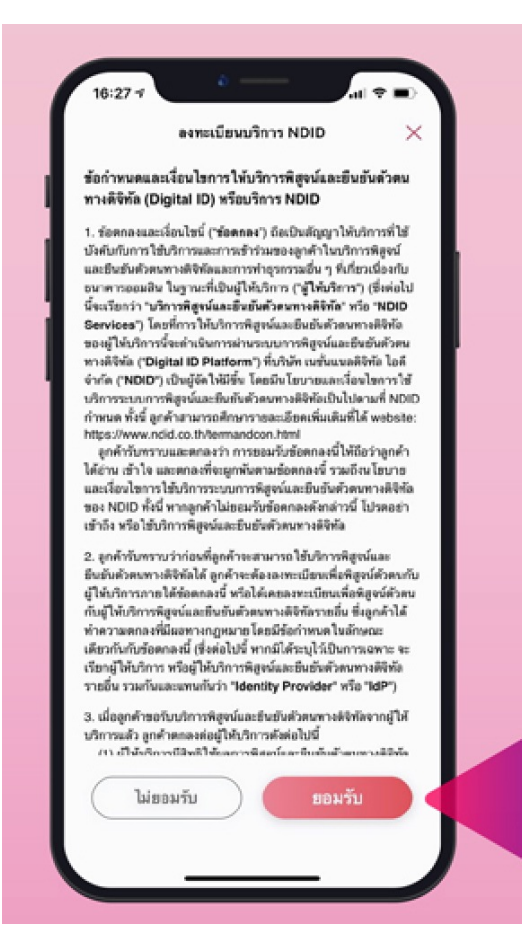

## กด "เสร็จสิ้น"

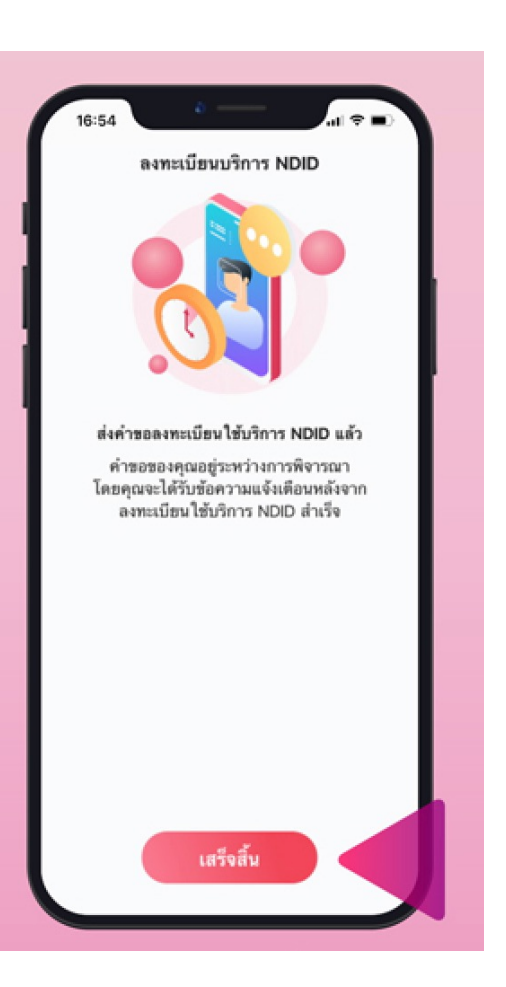

DAOL SECURITIES (THAILAND) PCL